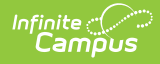

# Addresses (Households)

Last Modified on 10/22/2022 9:44 am CDT

If Campus Human Resources is enabled, Household information is maintained in the Personnel Master. See the following article for more information:

Campus SIS Integration with Campus HR

Tool Rights | Address Information in Ad hoc Query Wizard | Address Data Element Definitions | Manage Household Address Information | Modification Alerts | Find a New Address

Classic View: Census > Households > Address

#### Search Terms: Addresses

The **Addresses** tool within the household displays all addresses in which the family has resided. For legacy purposes, addresses should not be deleted, only ended, when a family moves. Like the household information to which it is tied, the addresses are used in generating reports that are sent home and in location extracts.

| ≡                                               | Infinite<br>Campo                                     | )<br>S                                          |                                          | C                     | X Search for a | a tool or student             |  |
|-------------------------------------------------|-------------------------------------------------------|-------------------------------------------------|------------------------------------------|-----------------------|----------------|-------------------------------|--|
| Hou:<br>Census                                  | sehold Ad                                             | dresses                                         | <b>☆</b><br>Addresses                    |                       |                |                               |  |
| House<br>Addre<br>3624 H                        | Save S Del<br>Chold Location E<br>SS<br>Holmes Blvd N | lete Q Fir<br>ditor<br>Start Date<br>07/30/2004 | nd New Address<br>End Date<br>07/30/2005 | Mailing Secondary Pri | vate Physical  |                               |  |
| 488 Fo                                          | orrest Road                                           |                                                 |                                          | X                     |                |                               |  |
| House<br>Addre:<br>488 Fc<br>Start D<br>Mailing | ehold Location D<br>ss<br>prrest Road (MA<br>)ate     | etail<br>.P]<br>Secondary                       |                                          | End Date<br>Private   | Physic         | cal<br>- Modified by: Unknown |  |
|                                                 |                                                       |                                                 |                                          |                       |                |                               |  |
| _                                               |                                                       |                                                 |                                          | Househol              | d Addres:      | ses                           |  |

## **Tool Rights**

Users must be assigned the **Census > Households > Addresses** tool right.

- **R** = users can view household information
- W = users can edit existing household information
- **A** = users can add and save new household address information
- **D** = users can remove household address information

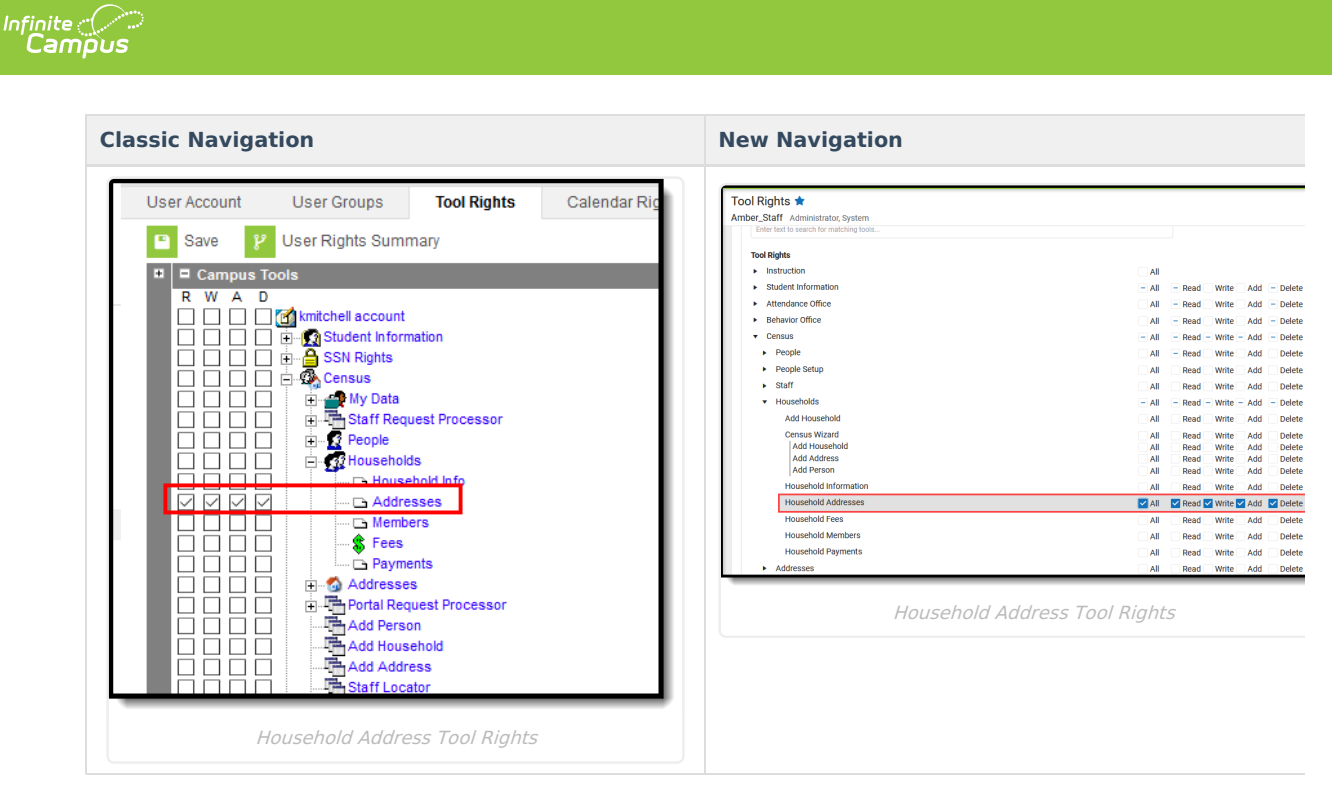

In order to add a new address that does not currently exist in Campus, users must also have **RW** rights to **Census > Add Address.** To add a new address that currently exists in Campus to an existing household, Census > Add Address tool rights are not necessary.

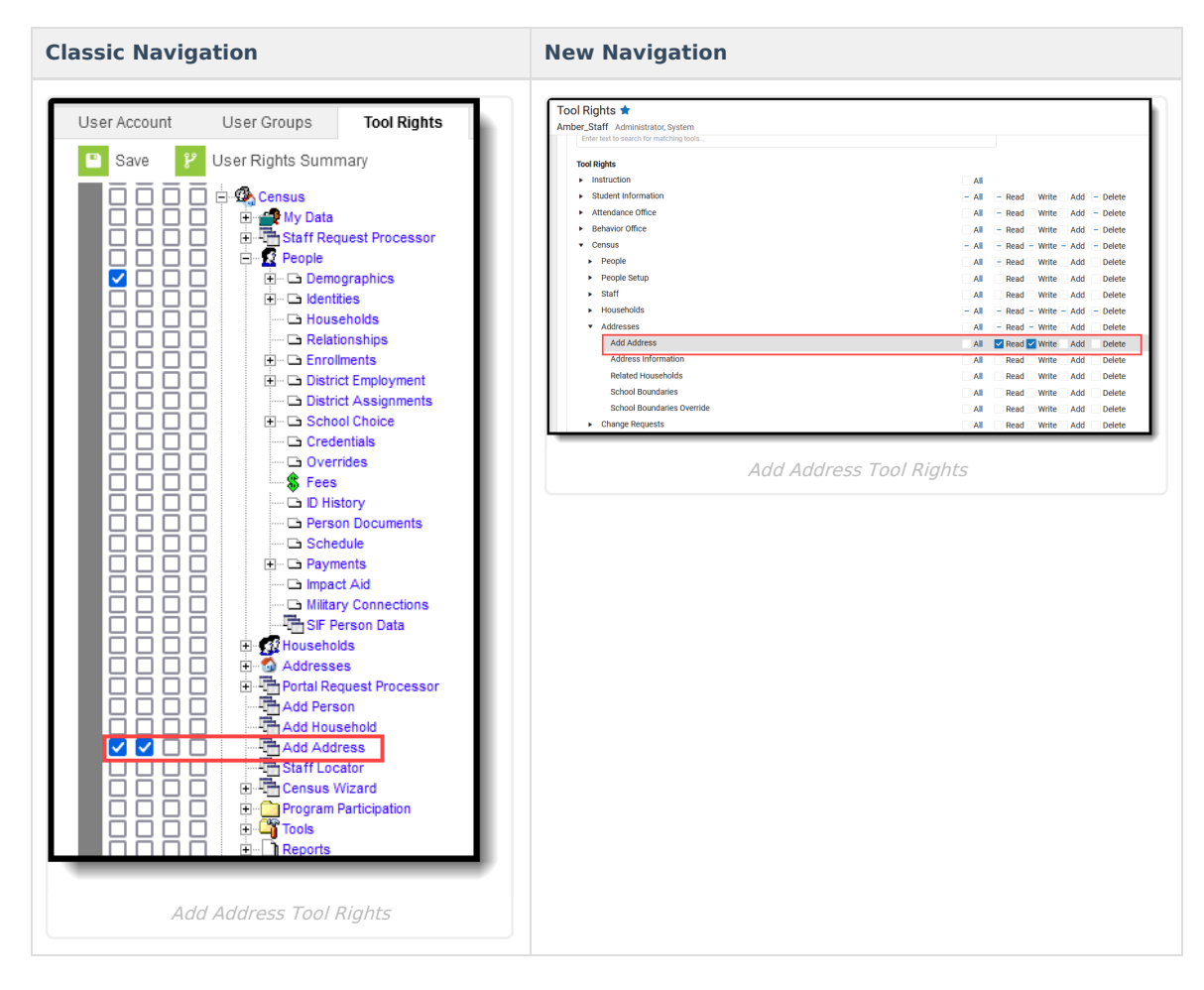

# **Address Information in Ad hoc Query**

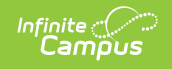

### Wizard

Transcript information is available in the Query Wizard for Census/Staff data types and Student data types.

- For Census/Staff data types, use the **Addresses** and **Mailing Addresses** folders in **Person > Census**.
- For Student data types, use the **Addresses** and **Mailing Addresses** folders in **Student > Census**.

| IFields<br>→ SP Person<br>→ SP Demographics<br>→ SP Person Contacts<br>→ SP Person Contacts<br>→ SP Person Contacts<br>→ SP Addresses<br>→ SP Addresses<br>→ SP Mailing Addresses<br>→ SP Student Assignment Overrides<br>→ SP Student Assignment Overrides<br>→ SP Staff<br>→ SP Retings<br>→ SP FRAM<br>→ SP Campus Usage<br>→ SP Custom Tab: show on portal | Selected Fields<br>address.districtID<br>address.relatedBy<br>address.householdID<br>address.householdName<br>address.startDate<br>address.startDate<br>address.tag<br>maiingAddress.startDate<br>maiingAddress.startDate<br>maiingAddress.street<br>maiingAddress.street<br>maiingAddress.tag<br>maiingAddress.tag<br>maiingAddress.tag<br>maiingAddress.tag<br>maiingAddress.tag<br>maiingAddress.tag<br>maiingAddress.tag<br>maiingAddress.tag<br>maiingAddress.tag<br>maiingAddress.tag<br>maiingAddress.dir |
|----------------------------------------------------------------------------------------------------|----------------------------------------------------------------------------------------------------|
| Add Function                                                                                                    | Edit Function                                                                                                    |

# **Address Data Element Definitions**

| Data<br>Elements | Definitions                                                                                                    | Ad hoc Field Name                                   |
|------------------|----------------------------------------------------------------------------------------------------|-----------------------------------------------------|
| Address          | Lists the household address.<br>This is a combination of all of the individual address<br>fields that would be printed in the first line of a label -<br>house number, street name, prefix, direction and<br>apartment number. | address.addessLine 1<br>mailingAddress.addressLine1 |
| Мар              | Opens a web browser that provides a visual representation of the address.                                                                                                    | N/A                                                 |
| Start Date       | Date on which the household began residing at the<br>address.<br>Start dates are effective as of 12:00am on the entered<br>date.                                                                                               | address.startDate<br>mailingAddress.startDate       |
| End Date         | Date on which the household stopped residing at the<br>address.<br>End dates are effective through 11:59pm on the entered<br>date.                                                                                             | address.endDate<br>mailingAddress.endDate           |

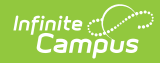

| Data<br>Elements | Definitions                                                                                                    | Ad hoc Field Name                                        |
|------------------|----------------------------------------------------------------------------------------------------|----------------------------------------------------------|
| Mailing          | This is considered the Primary address and indicates the<br>household receives mail at the designated address.<br>Only one address for a household can be marked as<br>Mailing. If the household has multiple addresses - a PO<br>Box and a street address, the PO Box is marked as<br>Mailing and the street address is marked as Secondary<br>and as Physical.<br>See the Addresses with PO Boxes section for more<br>details. | N/A                                                      |
| Secondary        | Indicates it is a secondary address for the household.<br>A household can only have one primary physical<br>address at any given time. In the situation where<br>a household has two physical addresses, one of<br>them needs to be marked as secondary.                                                                                                    | address.secondary<br>malingAddress.secondary             |
| Private          | Indicates the address information should remain at the<br>school (not given to third party mailings). See the<br>Private Checkbox Information article for more details.                                                                                                    | address.privateAddress<br>mailingAddress.privateAddress  |
| Physical         | Indicates the address is the household's physical location.                                                                                                    | address.physicalAddress<br>malingAddress.physicalAddress |

## **Manage Household Address Information**

Manage Address Information | Addresses with PO Boxes

A household may have multiple addresses listed, and more than one address can be active, **but only one is allowed to be marked as Mailing (the primary address)** at any given time.

The mailing address can be a PO Box separate from the physical location, or the household has two addresses. Multiple Primary addresses are not allowed, which means one of the addresses needs to be marked as a secondary location and one needs to be marked as Mailing. When adding a second address to a household, if it is not marked as secondary, a warning message displays stating the addition of the new address ends the current address.

If a primary address is not defined, a message indicating such displays in the editor.

Note that when there is no primary address, reports that include addresses do not include information for that individual (like report cards, mailing addresses, attendance letters, etc.).

| Household Addresses ☆<br>Census > Households > Household Addresses                                                                                                    |                                                                             |                               |  |
|----------------------------------------------------------------------------------------------------|-----------------------------------------------------------------------------|-------------------------------|--|
| Save  Delete Q Find New Act Address Start Date Ind New Act Address Start Date Ind New Act Address Start Date Ind New Act Address Sart Date Ind New Act Address Sart Date Ind New Act Address Ind New Act Address Sart Date Ind New Act Address Sart Date Ind New Act Address Ind New Act Ind Ind | dress<br>te   Mailing   Secondary  Private   Physical<br>58.<br>X<br>X<br>X |                               |  |
| Household Location Detail<br>Address<br>Referest Road [MAP]<br>Start Dat<br>Mailing Secondary                                                                                                    | End Date<br>Private Physica<br>- Modified by: Administrator, S              | al<br>System 08/28/2020 09:57 |  |
|                                                                                                    | Household with no Primary Ad                                                | ldress                        |  |

#### **Manage Address Information**

- Select the Address from the Household Location Editor. A Household Location Detail table displays below the editor view.
- 2. Enter the **Start Date** of the family living in this home.
- 3. If the family is moving away from this address, enter the **End Date**. If a moving date is known for the family, it can be entered at any time without adversely affecting the mailing properties of the address.
- 4. Mark the address for **Mailing** if this is the address where mail for the household should be sent. When the mailing flag is marked on the household, all members of that household receive mailings to that address. See the Addresses with PO Boxes section for more details.
- 5. Mark the **Secondary** box if this address is not the primary address for this household.
- 6. Mark the **Private** box if this address should remain off of third party mailing lists. See the Private Checkbox Information article for more details.
- 7. Mark the **Physical** checkbox if this address is the household's physical location.
- 8. Click the **Save** icon when finished. The address is now listed with a start or end date in the Editor table.

To view a map of the address, click the **Map** link. This displays the Google Maps website.

#### **Addresses with PO Boxes**

A P.O Box checkbox exists on the Address Information editor. When marked, it is assumed that mail is sent to the P.O Box. When such an address is assigned to a household, two addresses should be assigned - the **P.O. Box** address, which would be marked as **Mailing** and is considered the Primary address, and the actual street address, which would be marked as Physical.

In the example below, the household has two street addresses assigned to it - one that is currently active and one that is no longer active. The active street address is marked as a Secondary address and can also be marked as Physical. The PO Box address is marked as Mailing and is used for any reports or letters that may be sent home.

| 🗈 Save 🛛 😣 D                                 | Delete Q Find New Address                                                                                                    |   |
|----------------------------------------------|----------------------------------------------------------------------------------------------------|---|
| lousehold Location<br>Address                | h Editor<br>Start Date End Date Mailing Secondary Private Physical<br>point prop                                                                                                    |   |
| 2624 Holmes Blvd N<br>20. Box 100            | 07/30/2004 07/30/2005 X<br>07/1/5/2004 X                                                                                                    |   |
|                                              |                                                                                                    |   |
| lousehold Location<br>address<br>.O. Box 100 | h Detail                                                                                                    |   |
| tart Date<br>7/15/2004                       | Address Information な<br>Census > Addresses > Address Information                                                                                                    |   |
|                                              | Save 🛛 Delete                                                                                                    |   |
|                                              | Modifying address information affects all households associated with this address.<br>Search for the address before modifying.                                                                                                    |   |
|                                              | Address Information<br>PO. Box Number Prefix Street Tag Direction Apt<br>100                                                                                                    | _ |
|                                              | Cay     State     Zip     County     Location Code       Any Town     MN     -     -     -     -     -     -     -     -     -     -     -     -     -     -     -     -     -     -     -     -     -     -     -     -     -     -     -     -     -     -     -     -     -     -     -     -     -     -     -     -     -     -     -     -     -     -     -     -     -     -     -     -     -     -     -     -     -     -     -     -     -     -     -     -     -     -     -     -     -     -     -     -     -     -     -     -     -     -     -     -     -     -     -     -     -     -     -     -     -     -     -     -     -     -     -     -     - | - |
|                                              | Lattude Longitude Tract Block<br>45.61425<br>                                                                                                    |   |
|                                              | Legal Description                                                                                                    |   |
|                                              |                                                                                                    |   |
|                                              | Contracting                                                                                                    |   |
|                                              |                                                                                                    |   |
|                                              | mpact Aid Site                                                                                                    |   |
|                                              | Boundary Code                                                                                                    |   |
|                                              | ES                                                                                                    |   |

The 488 address is marked as Physical. No reports or letters are sent to this location.

| Household Ad<br>Census > Households                                                               | Household A              | <b>☆</b><br>ddresses |               |                   |                                       |                 |         |
|---------------------------------------------------------------------------------------------------|--------------------------|----------------------|---------------|-------------------|---------------------------------------|-----------------|---------|
| 🕒 Save 🙁 De                                                                                       | elete Q Fin              | d New Address        |               |                   |                                       |                 |         |
| Household Location                                                                                | Editor                   |                      |               |                   |                                       |                 |         |
| Address                                                                                           | Start Date               | End Date             | Mailing       | Secondary Private | Physical                              |                 |         |
| 488 Forrest Road                                                                                  | 09/01/2020               |                      |               | Х                 |                                       |                 |         |
| 3624 Holmes Blvd N<br>P.O. Box 100                                                                | 07/30/2004<br>07/15/2004 | 07/30/2005           | x             | х                 |                                       |                 |         |
| Household Location I<br>Address<br>486 Forrest Road [M/<br>Start Date<br>09/01/2020 TE<br>Mailing | Ap]<br>Secondary         |                      | Er<br>Pr<br>[ | nd Date           | Physica<br>min <del>istrator, 3</del> | stem 08/28/2020 | 9 10:00 |
|                                                                                                   |                          | Physic               | al Locat      | ion Address       | _                                     |                 |         |

# **Modification Alerts**

Infinite Campus

> Because a student's address is sensitive information, user tool rights should be closely monitored to this area. In addition to the tool rights, visual alerts display on the Address screen indicating a change was made to an address. A notification displays at the bottom of this editor that indicates which user modified the information and when. These display when hovering over the modified address in the Household Location Editor and on the Household Location Detail at the bottom.

| ensus > Households                    | Household A              | ddresses   |          |                   |                               |                             |
|---------------------------------------|--------------------------|------------|----------|-------------------|-------------------------------|-----------------------------|
| Household Location E                  | ditor                    |            |          |                   |                               |                             |
| Address                               | Start Date               | End Date   | Mailing  | Secondary Private | Physical                      |                             |
| 488 Forrest Road                      | 09/01/2020               |            |          | Х                 |                               |                             |
| 3624 Holmes Blvd N<br>P.O. Box 100    | 07/30/2004<br>07/15/2004 | 07/30/2005 | x        | х                 |                               |                             |
| Start Date<br>09/01/2020 =<br>Mailing | Secondary                |            | EI<br>Pi | nd Date           | Physica<br><br>ministrator, S | l<br>ystem 08/28/2020 10:00 |
|                                       |                          |            |          |                   |                               |                             |
|                                       |                          |            |          |                   |                               |                             |

## **Find a New Address**

The process for adding an address to a household varies depending on the existence of the address in Campus.

When searching for households, note that addresses associated with a household that have been ended (end date is before today) or that begin in the future (start date is after today) display in red in the search results.

- 1. Click the Find New Address icon in the action bar. An Add Address search screen displays.
- Enter appropriate search criteria for the new address. Matching results displays in the Address box to the right. If the selected address is already associated with the household, a warning message displays indicating such.
- 3. When the Address Already Exists in Campus:
  - Scroll through the results to find the correct option and select that address. The address is added to the **Household Location Detail** editor.
  - Enter appropriate **Start Dates** for the new address.
  - Mark the appropriate checkboxes for **Mailing, Secondary**, **Private** and **Physical** settings. See the Private Checkbox Information article for more details.
  - Click the **Save** icon when finished. The new address displays in the Household Location editor. The old address is also still displayed in the editor.
- 4. When the Address **Does Not Exist** in Campus:
  - Click the New Address button. An Address Information editor displays.
  - Enter appropriate details for the new address number, street, etc.
  - Enter the **Start Date** for the new address.
  - Mark the appropriate checkboxes for Mailing, Secondary, Private, and Physical settings. See the Private Checkbox Information section for more details.
  - Click the **Save** icon when finished. The new address displays in the Household Location editor. The old address is also still displayed in the editor.

Note that the New Address button requires tool rights to the Add Addresses tool.

| Sav                                         | e 🛛 😣 Delete                                                                                                 | Find New Addre                                                     | ss                       |                                       |                                 |   |
|---------------------------------------------|----------------------------------------------------------------------------------------------------|--------------------------------------------------------------------|--------------------------|---------------------------------------|---------------------------------|---|
| Idress<br>8 Fo<br>24 H<br>O. Bo             | Infinite<br>Campus                                                                                           | itart Date   End Date                                              | Maili                    | an Secondard Private P                | hysical                         | × |
|                                             | Add Address<br>Address Searc<br>Search for an<br>address from                                                | ch<br>n address already tracked i<br>the list or click on Create N | n Campus u<br>lew Addres | sing the fields provided, requi<br>s. | red fields are in red. Select a |   |
| Jdres<br>8 Fo<br>art Da<br>1/01/2<br>ailing | House/P.O. #<br>Street Name<br>Street Tag<br>Apt #<br>City<br>Household Phone<br>Legal Description<br>Search | 1234<br>Campus<br>Way                                              |                          | Address                               |                                 |   |
|                                             |                                                                                                    |                                                                    |                          |                                       | New Address                     |   |

Infinite Campus